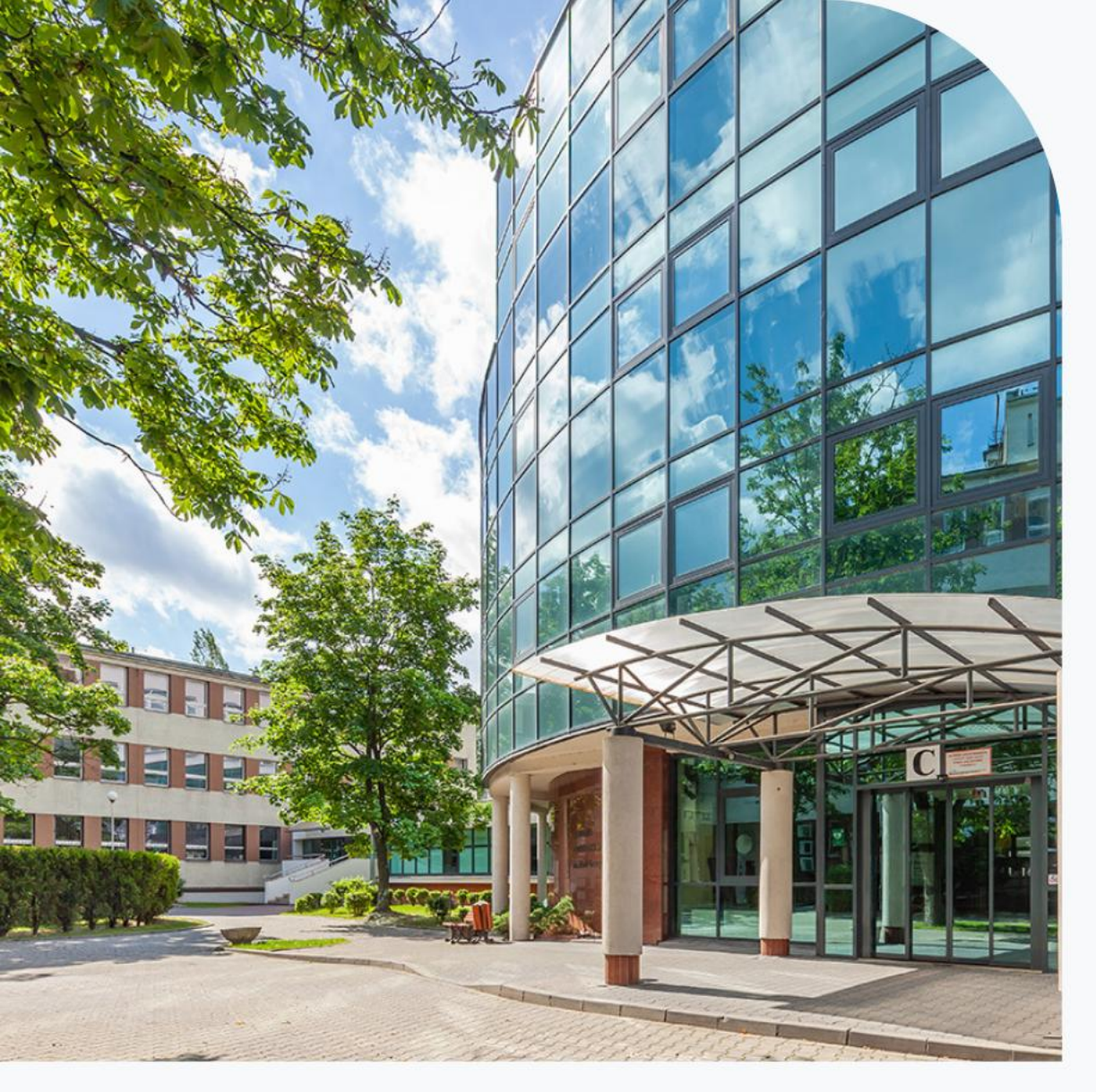

Akademia Pedagogiki Specjalnej im. Marii Grzegorzewskiej

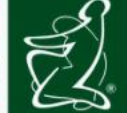

rok założenia 19

# Rekrutacja 2025/2026

Instrukcja wypełniania wniosku o przyjęcie do Szkoły Doktorskiej APS

Dziedzina nauk społecznych:

- dyscyplina pedagogiki
- dyscyplina psychologia

Niniejsze materiały edukacyjne stanowią utwór w rozumieniu przepisów ustawy o prawie autorskim i prawach pokrewnych (Dz.U. 1994 Nr 24, poz. 83 t.j. Dz.U. z 2019 r. poz. 1231) i podlegają ochronie prawnej. Obowiązuje całkowity zakaz wykorzystywania ich w celach zarobkowych.

Niedozwolone jest korzystanie z niniejszych materiałów (w tym w szczególności ich dalsza publikacja i udostępnianie) bez zgody autora poza przypadkami dozwolonego użytku chronionych utworów określonego przepisami ustawy. Studenci doktoranci i pracownicy APS są w szczególności uprawnieni są do korzystania z pojedynczych egzemplarzy utworu w zakresie własnego użytku naukowego niezwiązanego z celem zarobkowym.

## Drogie Kandydatki, Drodzy Kandydaci!

Przedstawiamy instrukcję, która może być pomocna podczas wprowadzania danych w trakcie aplikowania do Szkoły Doktorskiej APS.

Postępowanie rekrutacyjne przeprowadzane jest drogą elektroniczną w system Internetowej Rekrutacji Kandydatów (IRK).

https://rekrutacja.aps.edu.pl/pl/

## Strona szkoły doktorskiej APS

https://www.aps.edu.pl/doktoranci/szkola-doktorska/rekrutacja/

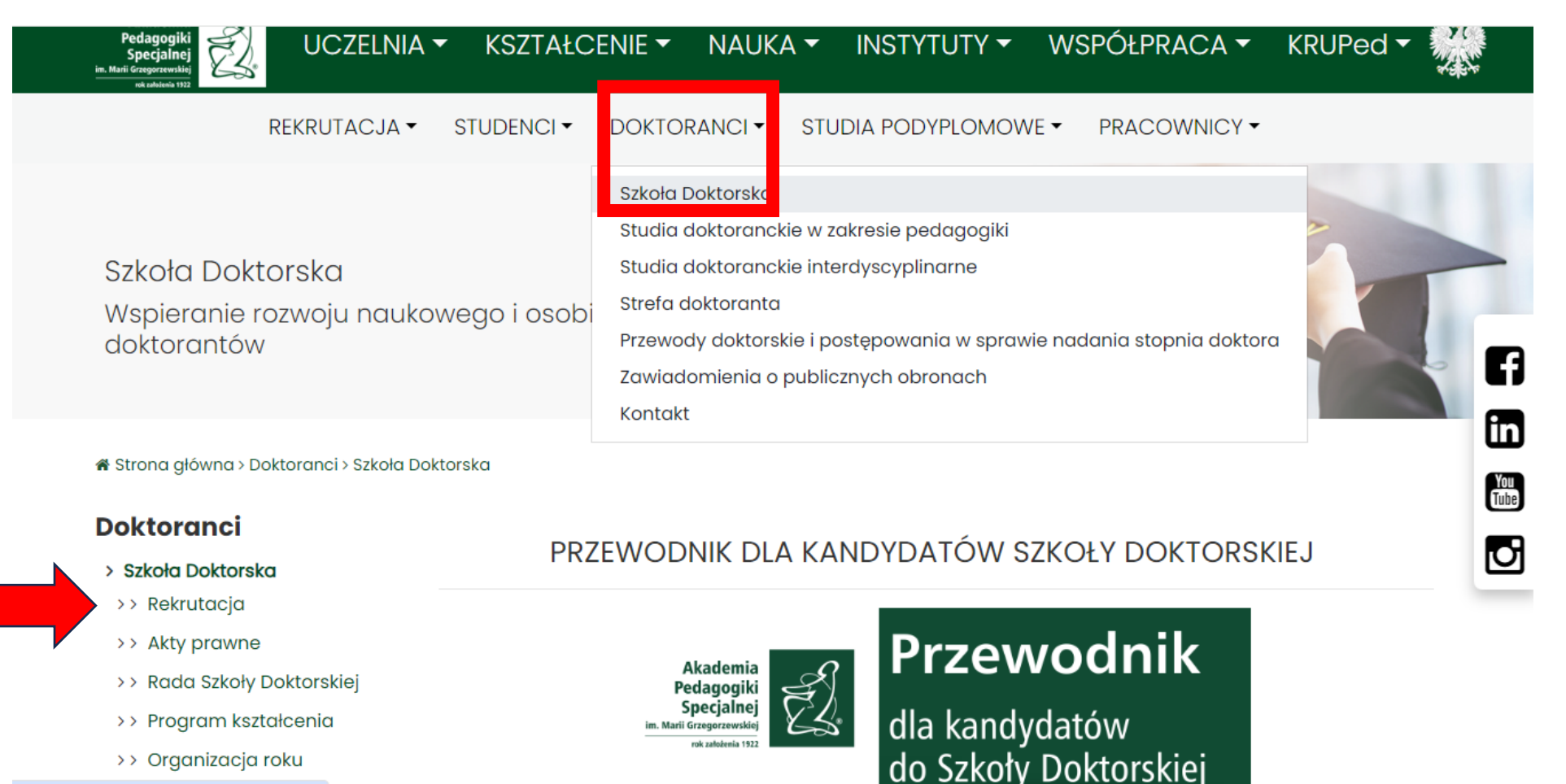

>> Organizacja roku

## Rekrutacja

- > Dyscypliny naukowe
- > Plan rekrutacji
- > Rejestracja w IRK
   > Dzień otwarty w Szkole
   Doktorskiej
- > Opłata rekrutacyjna
- > Limity miejsc
- > Kryteria rekrutacji
- > Wymagane dokumenty
- > Przyjęcia doktoranta z grantu
- > Promotorzy
- > Komisja rekrutacyjna

 Lista rankingowa i harmonogram rozmów kwalifikacyjnych

> Kontakt

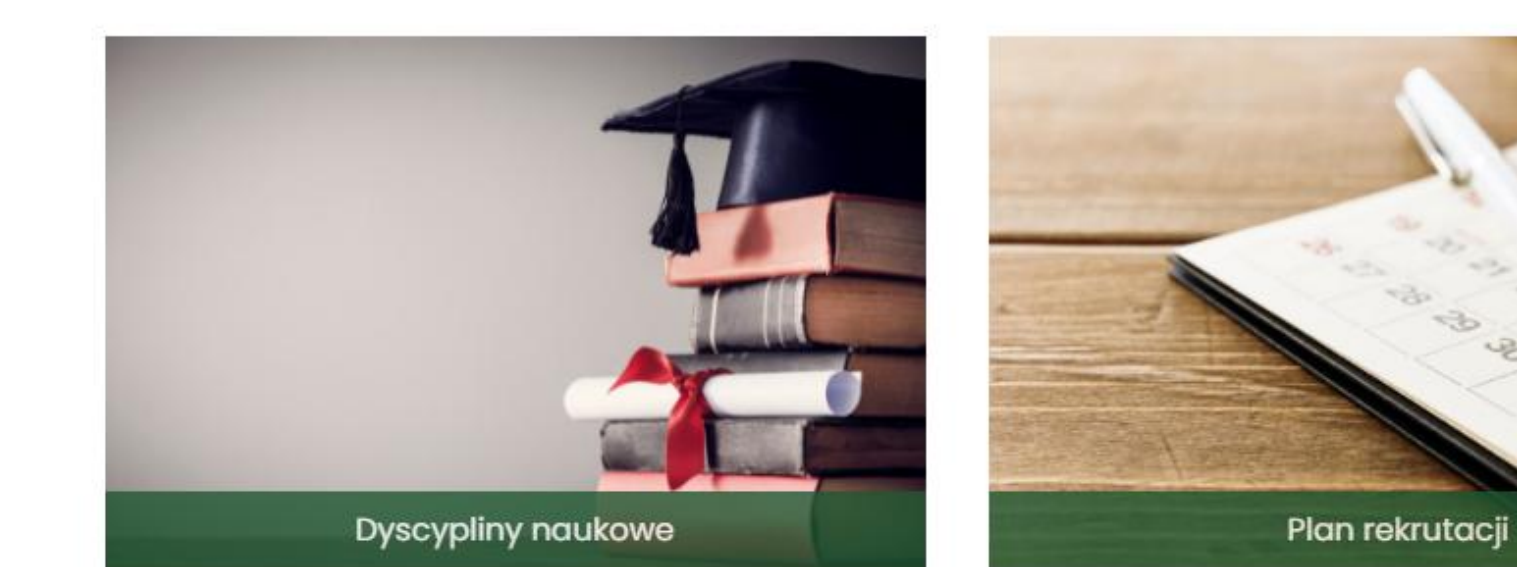

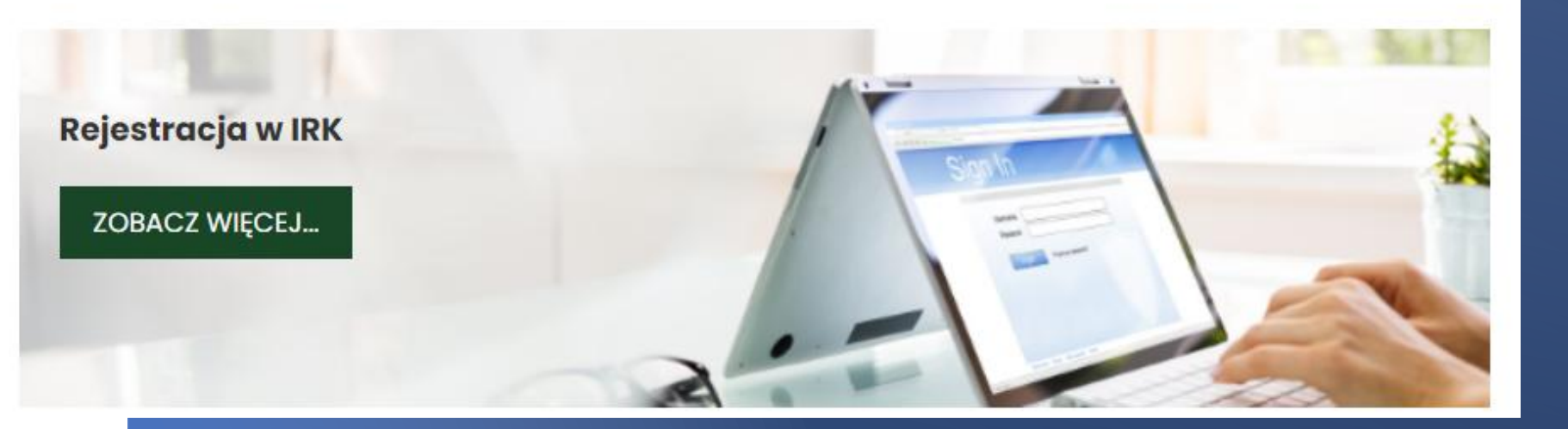

## W celu utworzenia konta w systemie IRK należy wybrać "utwórz konto"

| Akademia Pedagogik<br>im. Marii G | i Specjalnej       | REKRUTACJA |             |        |           |          |
|-----------------------------------|--------------------|------------|-------------|--------|-----------|----------|
|                                   | rok zatożenia 1922 |            | Aktualności | Oferta | Jednostki | Rekrutad |
|                                   |                    |            |             |        |           |          |
|                                   |                    |            |             |        |           |          |
| Adres e-mail                      |                    | 0 / 100    |             |        |           |          |
| Adres e-mail<br>Hasło             |                    | 0 / 100    |             |        |           |          |

## Informacje dotyczące przetwarzania danych osobowych

⊘ Rezygnuję

6

Tworzysz konto w systemie Internetowej Rekrutacji Kandydatów na studia. W związku z tym przekazujemy Ci informacje dotycząca przetwarzania Twoich danych osobowych:

- 1. Administratorem Twoich danych osobowych jest Akademia Pedagogiki Specjalnej im. Marii Grzegorzewskiej z siedzibą w Warszawie przy ulicy Szczęśliwickiej 40, 02-353.
- 2. Administrator wyznaczył inspektora ochrony danych, z którym możesz kontaktować się we wszystkich sprawach związanych z przetwarzaniem Twoich danych osobowych pod adresem e-mail: <a href="mailto:odo@aps.edu.pl">odo@aps.edu.pl</a>
- 3. Na etapie tworzenia konta w systemie IRK wymagamy od Ciebie podania adresu e-mail, jest on niezbędny w celu świadczenia usługi elektronicznej rekrutacji, umożliwi on Tobie aktywowanie konta oraz odzyskanie zapomnianego hasła do systemu.
- 4. Konsekwencją niepodania danych osobowych na tym etapie będzie brak możliwości skorzystania z systemu, a tym samym brak możliwości wzięcia udziału w rekrutacji.
- 5. Jeśli nie weźmiesz udziału w żadnej rekrutacji, to po 6 miesiącach usuniemy Twoje konto łącznie z danymi osobowymi. Możesz również samodzielnie usunąć swoje konto zanim weźmiesz udział w rekrutacji.
- 6. Przysługuje Ci prawo żądania: dostępu do swoich danych, ich sprostowania, usunięcia lub ograniczenia przetwarzania.
- 7. Twoje dane osobowe jako użytkownika systemu oraz jako kandydata na studia nie będą przekazywane innym odbiorcom danych.
- 8. Przysługuje Ci prawo wniesienia skargi do Prezesa Urzędu Ochrony Danych Osobowych. Szczegółowe informacje, w tym dane kontaktowe znajdują się na stronie https://uodo.gov.pl

🗌 Zapoznałam(-em) się i przyjmuję do wiadomości powyższą informację

Kontynuuj

Klikając "utwórz konto" następuje przekierowanie do okna, w którym kandydat lub kandydatka wyraża zgodę na przetwarzanie danych osobowych

# Należy wpisać adres e-mail, hasło oraz potwierdzić hasło, po czym kliknąć "Utwórz konto"

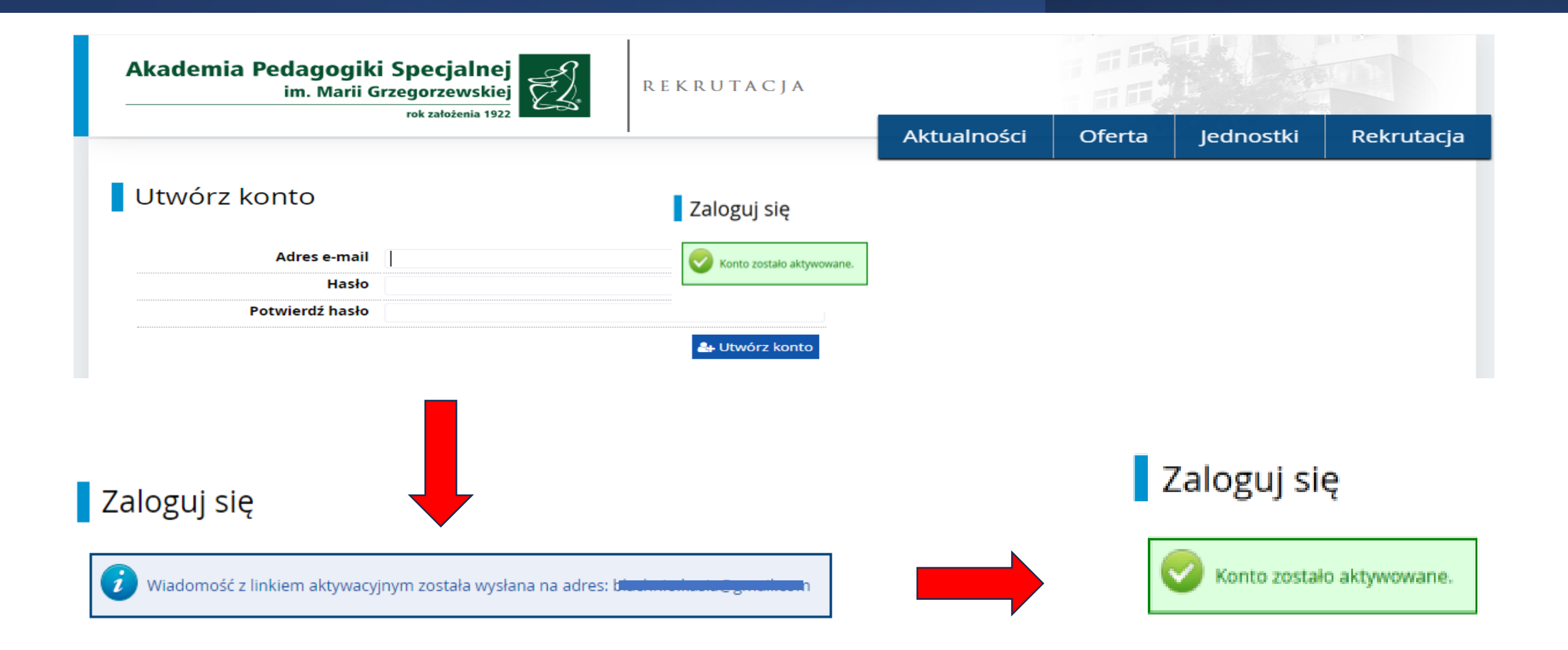

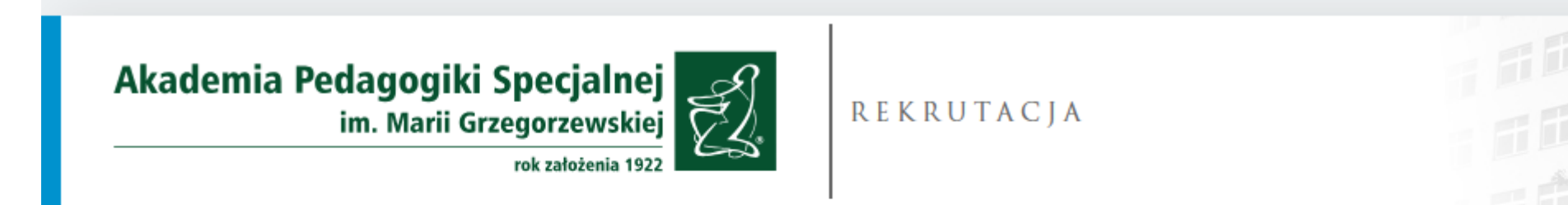

## Witaj w Akademii Pedagogiki Specjalnej

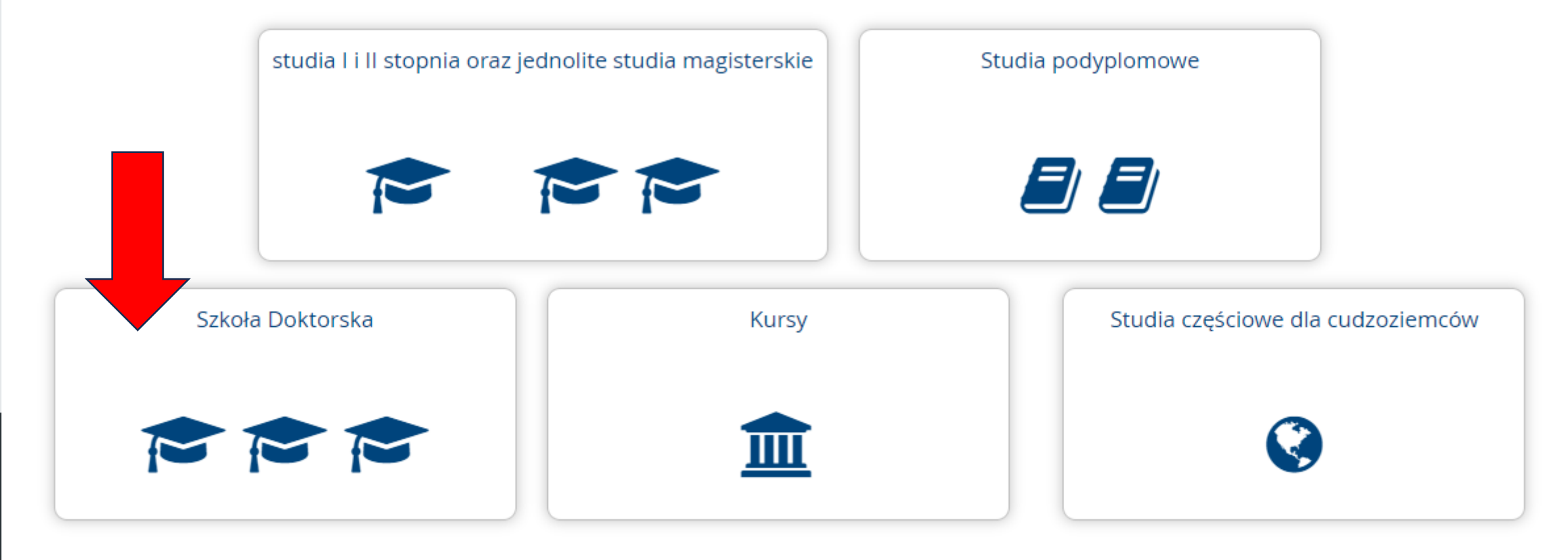

# Konto utworzone!

## Moje konto

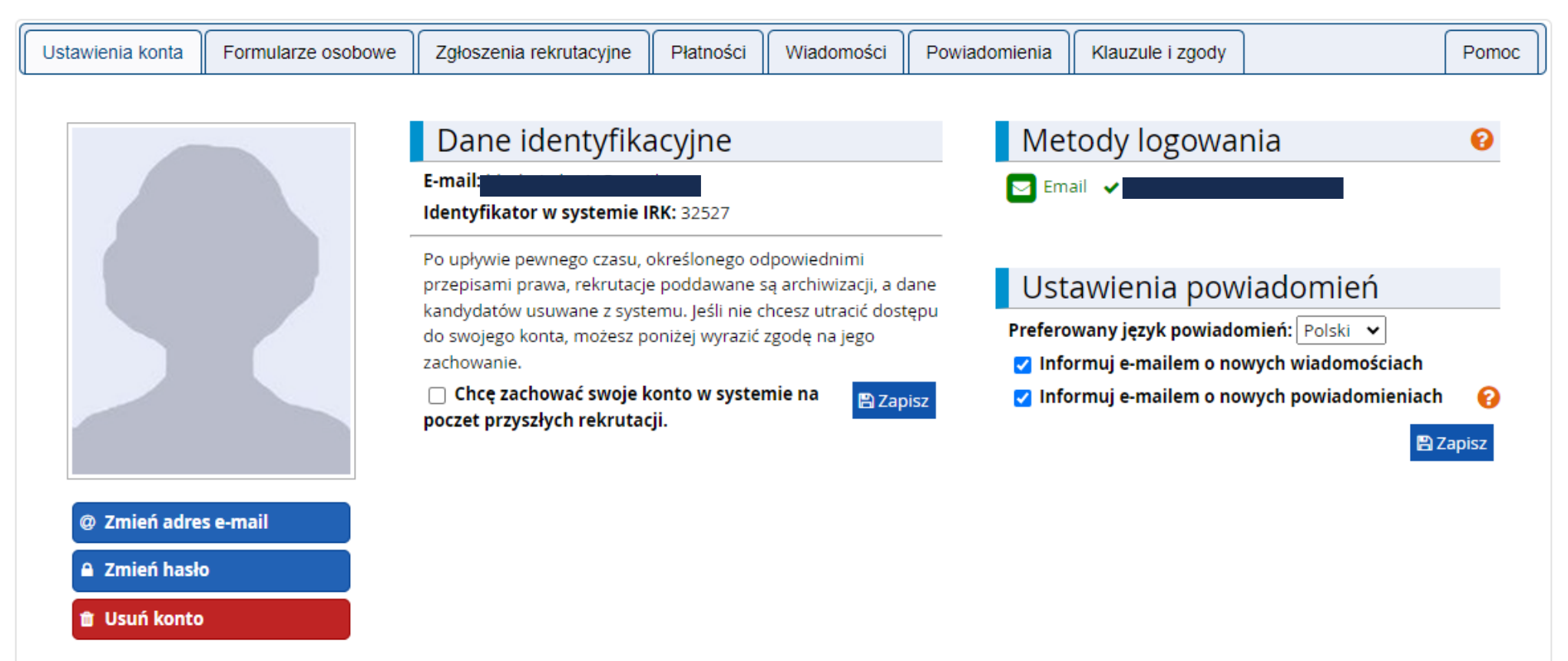

# Uzupełnij podstawowe dane

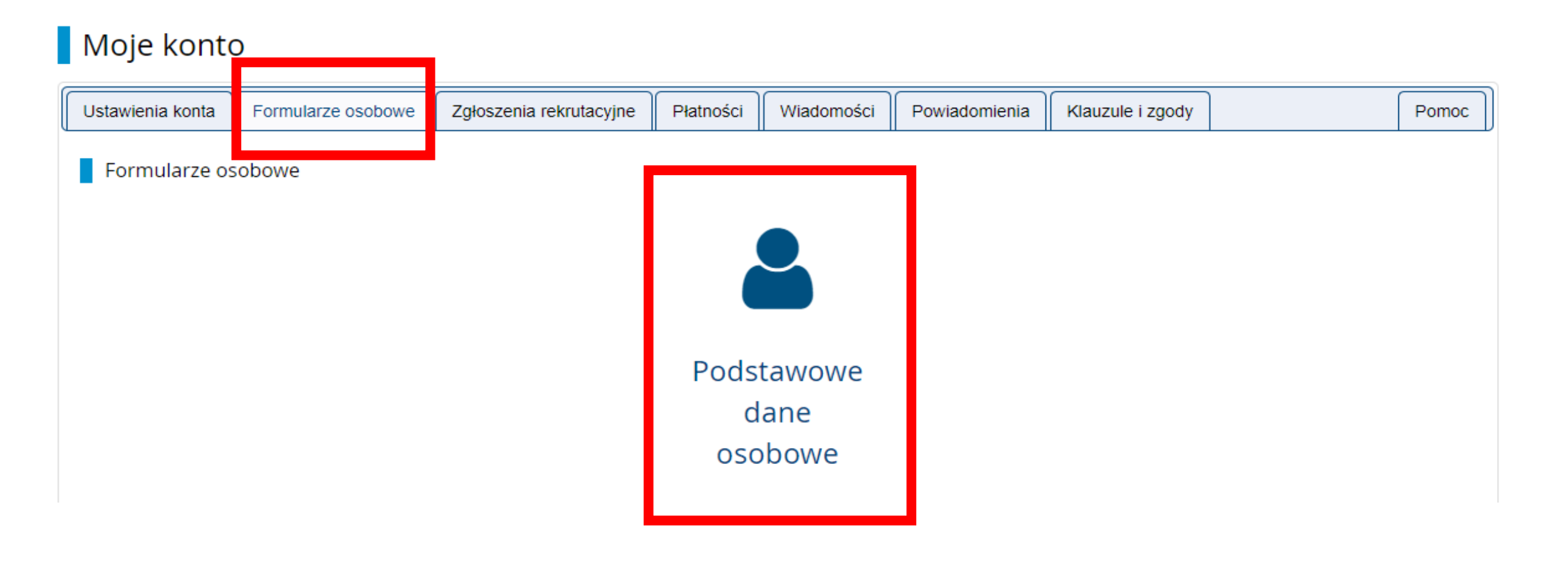

# Uzupełnij podstawowe dane

## Moje konto

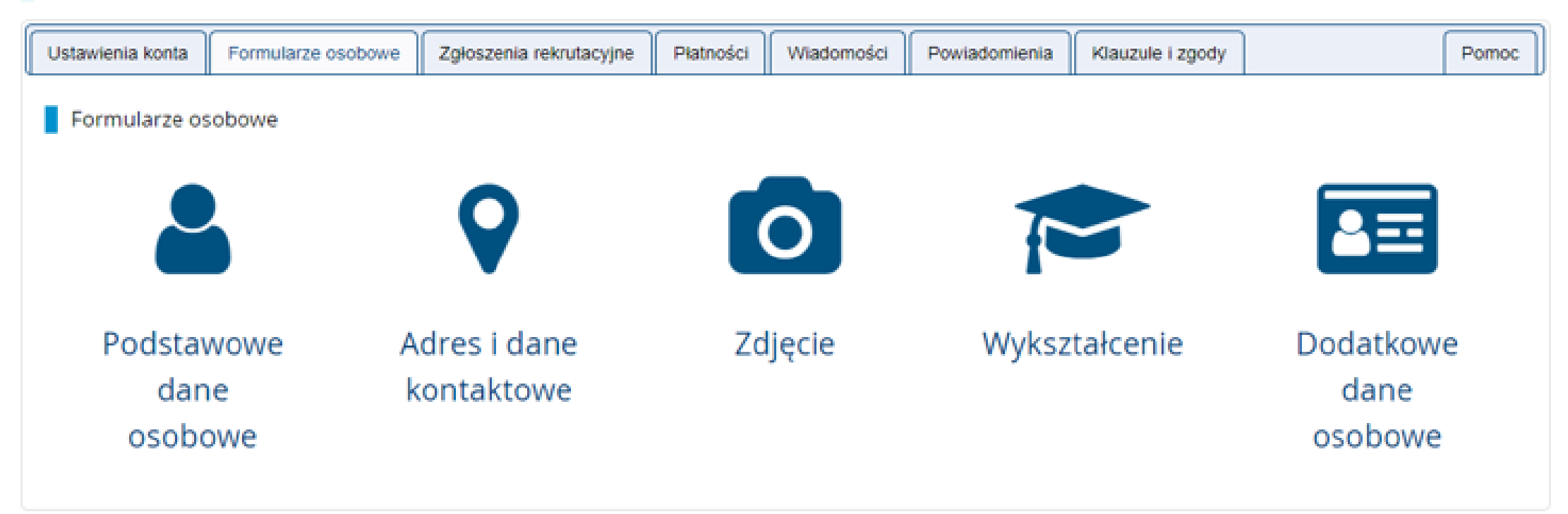

Załącz poprawny plik zdjęcia i wybierz ustawienia prywatności

#### Formularze osobowe

|                                               |                                                                                                    |                                                                    |                                                                    |               | 🖺 Zapisz |
|-----------------------------------------------|----------------------------------------------------------------------------------------------------|--------------------------------------------------------------------|--------------------------------------------------------------------|---------------|----------|
| Wybierz zdjęcie                               | Przeglądaj Nie wybrano pliku.<br>Maksymalny rozmiar zdjęcia to 5 M                                                      | В.                                                                 |                                                                    |               |          |
| Ustawienia prywatności<br>zdjęcia profilowego | Wszyscy mogą widzieć moje     Tylko zalogowani użytkowni     Tylko osoby uczęszczające n     Tylko ja mogę widzieć moje | zdjęcie.<br>cy mogą widzie<br>a te same zajęci<br>zdjęcie (oraz ko | ć moje zdjęcie.<br>ia co ja mogą widzieć m<br>misja rekrutacyjna). | noje zdjęcie. |          |
|                                               | To ustawienie będzie obowiązywać                                                                                        | w systemie USO                                                     | Sweb po przyjęciu na stu                                           | dia.          | 🖹 Zapisz |

Wymagania dotyczące zdjęć Pełny opis wraz z przykładami możesz znaleźć pod adresem: <u>https://obywatel.gov.pl/wyjazd-za-granice/zdjecie-</u> <u>do-dowodu-lub-paszportu</u> oraz w systemie IRK

## Uzupełnij informacje o wykształceniu

| Podstawowe dane osobowe                                                                                        | Adres i dane kontaktowe                                                                                                    | C Zdjęcie                                             | 🖈 Wykształcenie                                                                     | Dodatkowe dane osobowe                                                                                            |                                                                               |
|----------------------------------------------------------------------------------------------------|----------------------------------------------------------------------------------------------------|-------------------------------------------------------|-------------------------------------------------------------------------------------|----------------------------------------------------------------------------------------------------|-------------------------------------------------------------------------------|
| Wykształcenie<br>Wpisując swoje dane, parniętaj, że<br>polskim nazwy własne itakie jak na                      | w przypadku przyjęcia na studia trał<br>izwa szkoły, miasta) pisze się od wiel                                                                     | ią one do system<br>kiej litery. Tyłko p              | u obsługi toku studiów i b<br>ierwsza litera ma być wiel                            | ędą drukowane na wydawanych przez i<br>ka, nie wszystkie. Nie używaj cyrylicy an                                  | uczelnię dokumentach. W języku<br>chińskich znaków, zamiast nich              |
| zastosuj odpowiednią transkrypcję<br>W zależności od tega, o przyjęcie na<br>dodować bez podawania pełnych inj | na alfabet laciński. W numerach dol<br>jokie studio się ubiegosz, musisz dodor<br>formocji o nich, informocje te mogo by                           | kumentów nie un<br>Ookumenty paśw<br>Cjedinak wymagan | nieszczaj spacji ani innych<br>indczejące wyskenie odpo<br>w do wspekienie przed wj | znaków przeszankowych.<br>wiedniego wylaztałcenia ilub kwalifikacji. I<br>udrukowoniem podonia o przyjęcie no ztu | liektóre dokumenty mażesz<br>dia.                                             |
| " Polo oznaczone symbolem gwiazd                                                                               | ki sq aymagune.                                                                                                    |                                                       |                                                                                     |                                                                                                    | El Zapisz                                                                     |
| Wykształcenie średnie                                                                                          |                                                                                                    |                                                       |                                                                                     |                                                                                                    |                                                                               |
| Rodzaj ukończonej szkoły*                                                                                      |                                                                                                    |                                                       |                                                                                     |                                                                                                    | $\sim$                                                                        |
| Nazwa ukończonej szkoły                                                                                        | Zacmij wpisywać nazwę szkoły, aby<br>znajdują, Np. po wpisaniu Warszaw<br>wpisać ją ręcznie.                                                       | system wyswied<br>wa XX7 system po                    | i Istę podpowiedzi. Może<br>dpowie listę szkół z Warsz                              | sz wpisać nazwę miejscowości, aty wyt<br>awy, które mają w nazwie 707. Jeśli szło                                 | ov so<br>wietlić listę szkół, które się w nie<br>oły nie ma na liście, możesz |
| Miejscowość ukończonej<br>szkoły                                                                               |                                                                                                    |                                                       |                                                                                     |                                                                                                    | 6/3                                                                           |
| Dokumenty                                                                                                    | Dodaj tutaj informacje o svojej ma<br>O Zapisz i dodaj dokument                                                                                    | iturze lub dokum                                      | entach równoważnych (d                                                              | styczy kandydatów na studia i stopnia).                                                                           |                                                                               |
| Olimpiady i konkursy                                                                                           |                                                                                                    |                                                       |                                                                                     |                                                                                                    |                                                                               |
| Dokumenty                                                                                                    | Možesz tutaj dodać informacje o z<br>• Zapisz i dodaj dokument                                                                                     | dobytych tytułach                                     | s w olimpiadach lub konks                                                           | irsach, które chcesz wykorzystać przy n                                                                           | krutacji na studia.                                                           |
| Wokertairania wotera                                                                                           |                                                                                                    |                                                       |                                                                                     | n (n <u>n</u> ) (n n n                                                                                            | (1) (1) (1) (1)                                                               |
| a systemetric systeme                                                                                          |                                                                                                    |                                                       |                                                                                     |                                                                                                    |                                                                               |
| Numer albumu                                                                                                   | Normar alburrur Universidatis Wars                                                                                                    | zaistkiego Idotur                                     | ry observanti i bakarti strada                                                      | (author)                                                                                                    | 0/1                                                                           |
| Numer albumu<br>Dokumenty                                                                                      | Numer albumu Uniwersybetu Wars<br>Dodaj tutaj informacje o utyskany<br>podyplomowe).                                                               | zavskiego (dotyc<br>m wykształceniu (                 | zy obecnych i byłych studi<br>wyższym (dotyczy kandyd                               | entów).<br>atów na studia II stopnia, do szkół dokto                                                              | erskich oraz na studia                                                        |
| Numer albumu<br>Dokumenty                                                                                      | Numer albumu Uniwersytetu Wars<br>Dodaj tutaj informacje o uzyskany<br>podyplomowej.<br>O Zápisz i dodaj dokument                                  | zawskiego (dotyc<br>m wykształceniu (                 | zy obecnych i byłych studi<br>wyższym (dotyczy kandyd                               | entőwő.<br>atów na studia II stopnia, do szkół dokt:                                                              | erskich orez na studia                                                        |
| Numer albumu<br>Dokumenty<br>Certyfikaty i inne dokumer                                                        | Numer albumu Uniwersytetu Wars<br>Dodaj tutaj informacje o uzyskany<br>podyplomowej.<br>O Zapisz i dodaj dokument<br>ty wymagane do podjęcia studi | zawskiego (dotyc<br>m wykształceniu i<br>ów           | zy obecnych i byłych studi<br>wyższym (dotyczy kandyd                               | entów),<br>atów na studia II stópnia, do szkół dokt                                                               | erskich orez na studia                                                        |

## Uzupełnij informacje o wykształceniu

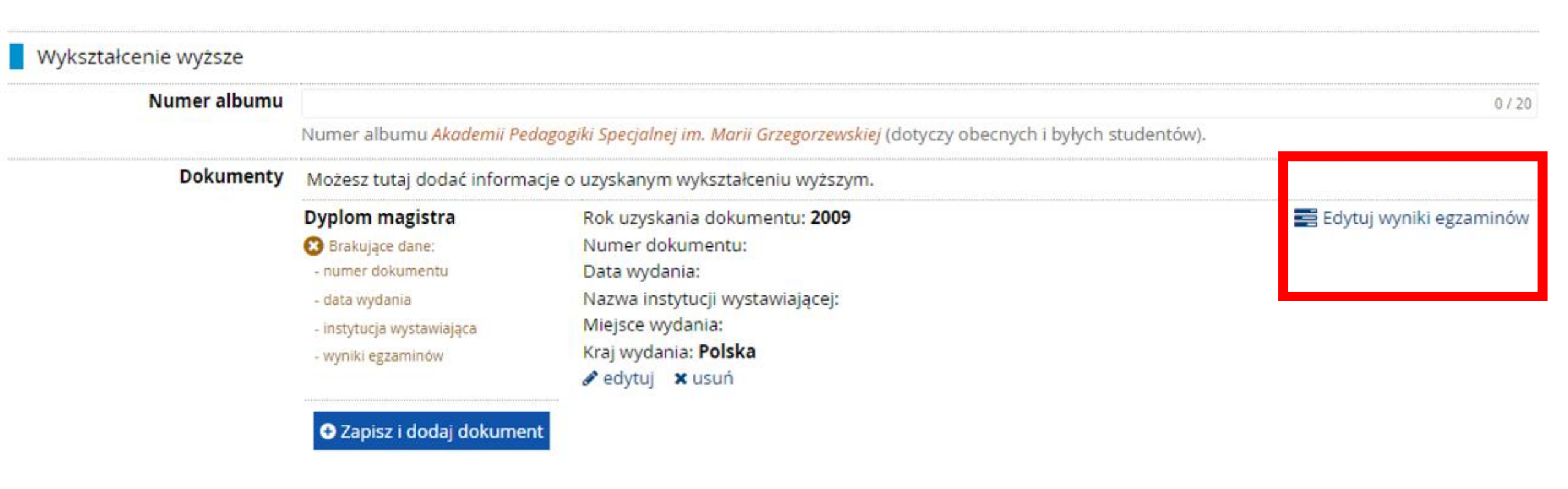

## Uzupełnij informacje o wykształceniu

Magister

|            |                                                                                 |        | Wyni          | k egzaminu |
|------------|---------------------------------------------------------------------------------|--------|---------------|------------|
| zy zdawany | Nazwa egzaminu                                                                  | Poziom | Znam<br>wynik | Wartość    |
|            | Ocena z dyplomu - ostateczny wynik ze studiów magisterskich                     |        |               |            |
|            | Średnia ocen uzyskanych w toku studiów II stopnia lub jednolitych magisterskich |        |               |            |
|            |                                                                                 |        | Komentarz     |            |

J Zapisz i wroc

E Zapisz

## W celu zapoznania z ofertą Szkoły Doktorskiej Nauk Społecznych, proszę wybrać "OFERTA"

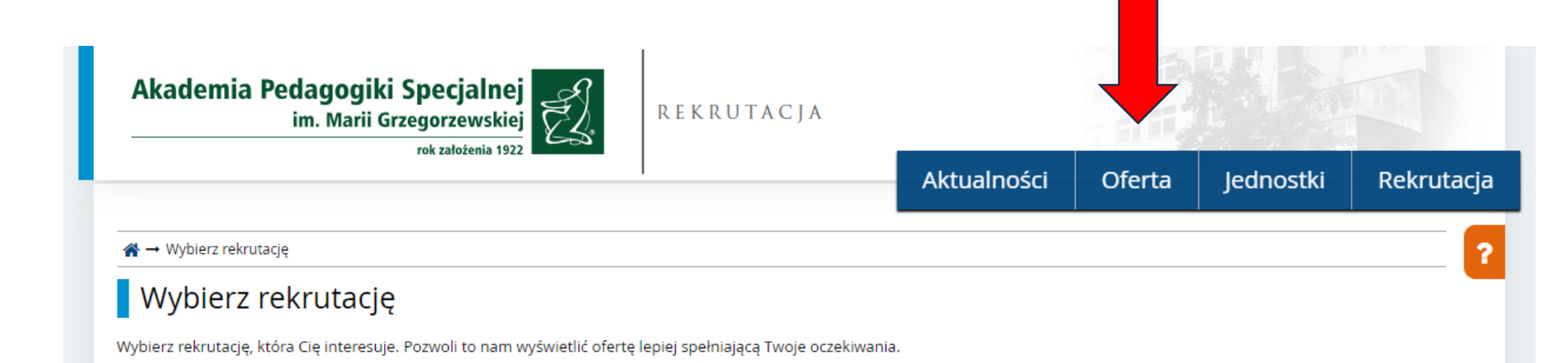

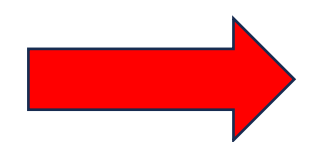

## Rekrutacja do Szkoły Doktorskiej 2025/2026

Rekrutacja prowadzona jest w formie otwartego konkursu. W procesie rekrutacji punkty będą przyznawane za: średnią ocen ze studiów, ocenę autorskiego projektu badawczego, osiągnięcia naukowe, rozmowę kwalifikacyjną.

(rekrutacja niewidoczna dla kandydatów)

## Wybór dyscypliny! Zapoznaj się z kryteriami!

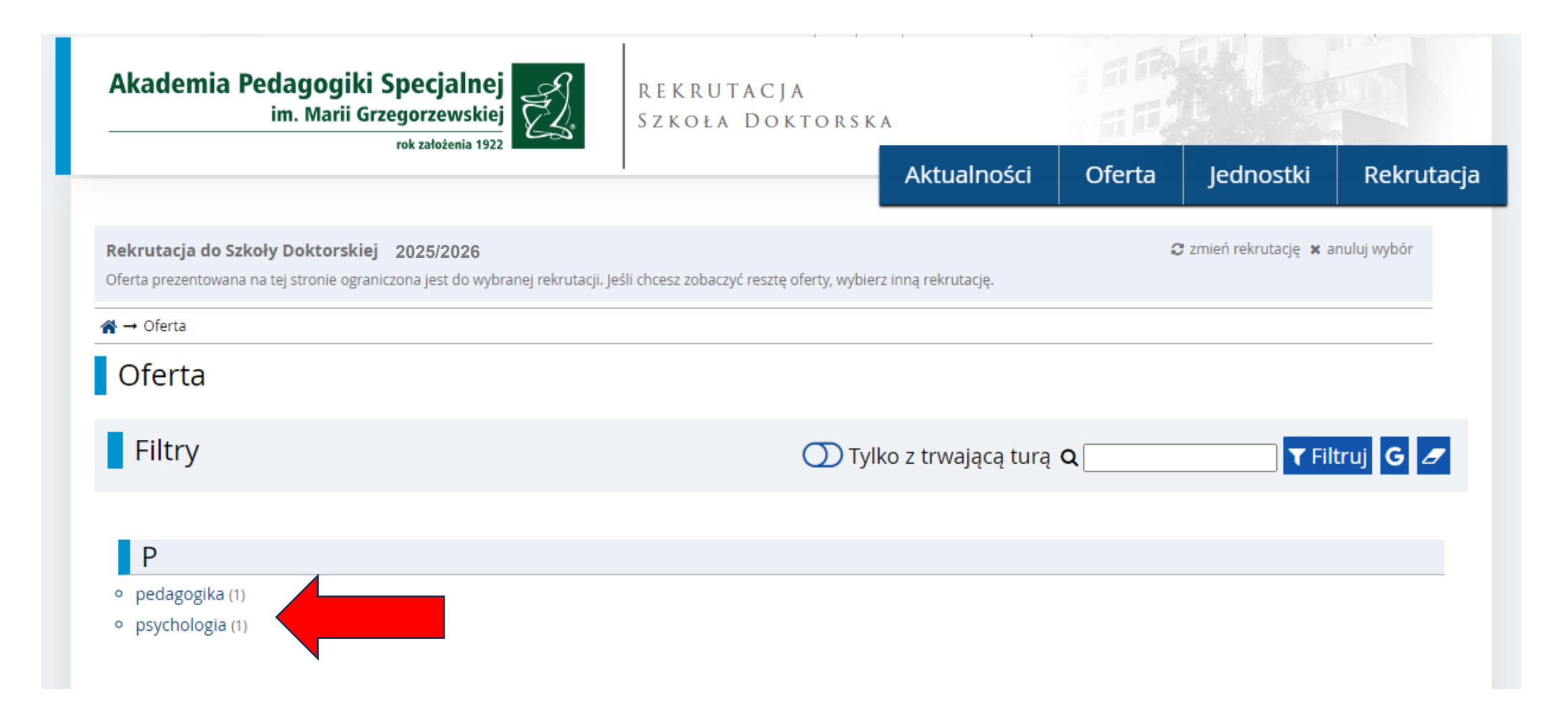

# Spis treści

## Spis treści

- REKRUTACJA DO SZKOŁY DOKTORSKIEJ PROWADZONA JEST W OBSZARZE NAUK SPOŁECZNYCH I OBEJMUJE:
- 2. PLAN REKRUTACJI DO SZKOŁY DOKTORSKIEJ NA ROK AKADEMICKI 2025/2026
- REKRUTACJA PROWADZONA JEST W FORMIE OTWARTEGO KONKURSU SKŁADA JĄCEGO SIĘ Z NASTĘPUJĄCYCH KRYTERIÓW:
- 4. OPŁATA REKRUTACYJNA
  - Kandydat jest obowiązany uiścić opłatę rekrutacyjną w wysokości 150 zł nie później niż w dniu zakończenia rejestracji, na konto bankowe Akademii wskazane w IRK.

## 5. KRYTERIA PRZYZNAWANIA PUNKTÓW REKRUTACYJNYCH

- średnią ocen
- Ocena autorskiego projektu badawczego według następujących kryteriów (przy czym łączna liczba punktów przyznanych za ocenę autorskiego projektu badawczego nie może być większa niż 36):

## 6. WYMAGANE DOKUMENTY

 Kandydat jest zobowiązany złożyć do komisji rekrutacyjnej, za pośrednictwem systemu rejestracji IRK, w terminie określonym w planie rekrutacji, następujące wersje elektroniczne lub skany dokumentów;

# Kliknij ZAPISZ SIĘ!

| Szcze                         | ≥góły                                                                                       |
|-------------------------------|---------------------------------------------------------------------------------------------|
| Kod                           | DD-SD                                                                                       |
| Jednostka organizacyjna       | Akademia Pedagogiki Specjalnej im.<br>Marii Grzegorzewskiej                                 |
| Kierunek studiów              | pedagogika, psychologia                                                                     |
| Forma studiów                 | Stacjonarne                                                                                 |
| Poziom kształcenia            | Trzeciego stopnia                                                                           |
| Profil studiów                | ogólnoakademicki                                                                            |
| Języki wykładowe              | angielski, polski                                                                           |
| Limit miejsc                  | 6                                                                                           |
| Czas trwania                  | 4                                                                                           |
| Adres komisji rekrutacyjnej   | ul. Szczęśliwicka 40, 02-353 Warszawa                                                       |
| Godziny otwarcia sekretariatu | Biuro Szkoły Doktorskiej, kontakt:<br>kblachnio@aps.edu.pl                                  |
| Adres WWW                     | http://www.aps.edu.pl/doktoranci/sz<br>kola-doktorska/rekrutacja-do-szkoly-do<br>ktorskiej/ |
| Wymagany dokument             | Dyplom magistra lub równoważny                                                              |
| +) Zapi                       | sz się                                                                                      |

## Utworzono nowe zgłoszenia KONTYNUUJ

☆ → Oferta → pedagogika → Szkoła Doktorska → Nowe zgłoszenie rekrutacyjne

## Nowe zgłoszenie rekrutacyjne

[RSD2024] Rekrutacja do Szkoły Doktorskiej 2025/2026 twarta) [DD-sD] Szkoła Doktorska – Tura 1

Wybierz posiadany przez siebie dokument uprawniający Cię do podjęcia studiów. Zostanie on powiązany z tym zgłoszeniem.

#### Zasady kwalifikacji dla tej tury

Dokument uprawniający do podjęcia studiów Dyplom magistra nr 30000355 wyd. 16.06.2009 przez Akademia Pedagogiki Specjalnej im. Marii Grzegorzewskiej w Warszawie 🗸

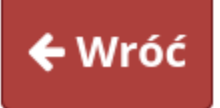

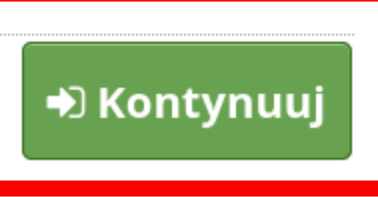

# Zgłoszenie utworzone!

## Szkoła Doktorska

Pomyślnie utworzono zgłoszenie rekrutacyjne. Przejdź do strony <u>Moje konto → Zgłoszenia</u> <u>rekrutacyjne</u>, aby zobaczyć listę dodatkowych formularzy do wypełnienia i dokumentów do wydrukowania.

# Dokonaj zgłoszenia rekrutacyjnego wybierając ofertę

| Moje konto       | D                  |                                                                                                    |                                                                          |                                                                           |                                |                                                              |                                                   |            |
|------------------|--------------------|----------------------------------------------------------------------------------------------------|--------------------------------------------------------------------------|---------------------------------------------------------------------------|--------------------------------|--------------------------------------------------------------|---------------------------------------------------|------------|
| Ustawienia konta | Formularze osobowe | Zgłoszenia rekrutacyjne                                                                                                    | Płatności                                                                | Wiadomości                                                                | Powiadomienia                  | Klauzule i zgody                                             |                                                   | Pomoc      |
|                  |                    | Dane identyfika<br>E-mail: blachnio.kasia@gma<br>Identyfikator w systemie I                                                            | il.com<br>RK: 32527                                                      |                                                                           |                                | etody logowa<br>nail ✓ blachnio.kasia                        | <b>nia</b><br>@gmail.com                          | 8          |
|                  |                    | Po upływie pewnego czasu, o<br>przepisami prawa, rekrutacje<br>kandydatów usuwane z syste<br>do swojego konta, możesz p<br>zachowanie. | określonego od<br>e poddawane s<br>emu. Jeśli nie cl<br>oniżej wyrazić z | lpowiednimi<br>ą archiwizacji, a d<br>hcesz utracić dost<br>zgodę na jego | lane US<br>tępu Prefer<br>☑ In | tawienia pow<br>rowany język powiado<br>formuj e-mailem o no | /iadomień<br>mień: Polski ♀<br>wych wiadomościach |            |
|                  |                    | Chcę zachować swoje k<br>poczet przyszłych rekrutac                                                                                    | onto w syster<br>ji.                                                     | nie na 🛛 🖺 Zap                                                            | oisz 🔽 🔽 In                    | formuj e-mailem o no                                         | wych powiadomieniach                              | ?<br>apisz |
| @ Zmień adres    | s e-mail           |                                                                                                    |                                                                          |                                                                           |                                |                                                              |                                                   |            |
| 🔒 Zmień hasło    |                    |                                                                                                    |                                                                          |                                                                           |                                |                                                              |                                                   |            |
| 📋 Usuń konto     |                    |                                                                                                    |                                                                          |                                                                           |                                |                                                              |                                                   |            |

## Przykładowy widok okna zgłoszenia rekrutacyjnego

| vienia konta   | Formularze osobowe                  | Zgłoszenia rekrutacyjne                        | atności Wiadomości          | Powiadomienia          | Klauzule i zgody      |                               | P     |
|----------------|-------------------------------------|------------------------------------------------|-----------------------------|------------------------|-----------------------|-------------------------------|-------|
| łoszenia rek   | rutacyjne                           |                                                |                             |                        |                       |                               |       |
| [RSD2024]      | Rekrutacja do S                     | Szkoły Doktorskiej                             | 2025/2026                   |                        |                       | (otwa                         | rta)  |
|                |                                     |                                                |                             |                        | Rekr                  | utacja na rok akademicki 202: | 3/202 |
| Opis           |                                     |                                                |                             |                        |                       | *                             |       |
|                |                                     |                                                |                             |                        |                       |                               |       |
|                |                                     |                                                |                             |                        |                       |                               |       |
| [DD-SD] Szkoła | a Doktorska                         |                                                |                             |                        |                       |                               |       |
| Tura 1         | 🕼 edytuj ( 🗙 wycofaj )              | Opłata rekrutacyjna                            |                             | Status kwalifikacji    |                       |                               |       |
| 19.            | 03.2024 - 02.07.2024                | 150,00 zł                                      | Wynik                       |                        |                       | Decyzja                       |       |
| ۲              | Zasady kwalifikacji                 | <ul> <li>oczekuje</li> </ul>                   |                             | Wyniki będą widoczne   | 2:                    |                               |       |
| 2              | Historia zgłoszenia                 | → Płatności                                    |                             | 12.07.2024 16:00       |                       |                               | _     |
| Dokument       | uprawniający do podjęcia<br>studiów | Dyplom magistra nr 30000355 v                  | vyd. 16.06.2009 przez Akac  | emia Pedagogiki Specj  | jalnej im. Marii Grze | gorzewskiej w Warszawie       | ž     |
|                |                                     | Ocena autorskiego projektu bac                 | lawczego                    |                        |                       | Wynik:                        |       |
| Egz            | aminy wewnętrzne                    | Osiągnięcia naukowe                            |                             |                        |                       | Wynik:                        |       |
|                |                                     | Rozmowa kwalifikacyjna do Szko                 | oły Doktorskiej             |                        |                       | Wynik:                        |       |
|                |                                     | Prosimy o przekazanie informac                 | i dodatkowych w celu zak    | pńczenia procesu rekru | utacji.               |                               |       |
|                |                                     | <ul> <li>Formularz informacyjny dla</li> </ul> | Szkoły Doktorskiej (wypełni | ony)                   |                       |                               |       |
| Dod            | latkowe informacje                  | <ul> <li>Opis projektu badawczego</li> </ul>   | (wypełniony)                |                        |                       |                               |       |
|                |                                     | <ul> <li>Osiągnięcia naukowe (wypeł</li> </ul> | niony)                      | _                      |                       |                               |       |
|                |                                     |                                                | okumonty i dalsza kraki     |                        |                       |                               | -     |
| 1              |                                     |                                                | okumenty ruaisze kroki      |                        |                       |                               |       |

Dokumenty i dalsze kroki A → Moje konto → Zgłoszenia rekrutacyjne → Szkoła Doktorska

## Dokumenty i dalsze kroki

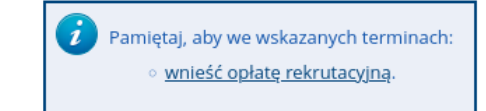

#### Wymagane dokumenty

| Dokumenty do pobrania                                                                                               |                                                                                                    |
|----------------------------------------------------------------------------------------------------|----------------------------------------------------------------------------------------------------|
| Podanie o przyjęcie do Szkoły Doktorskiej                                                                           | Land Pobierz                                                                                                    |
| Podanie o wyrobienie ELD                                                                                            | L<br>Pobierz                                                                                                    |
| Zgoda na sprawowanie opieki naukowej nad przygotowaniem rozprawy doktorskiej, zawierającą podpis opiekuna naukowego | Landon Alexandre Alexandre |

|                                                            |                      |              | f |
|------------------------------------------------------------|----------------------|--------------|---|
| Formularz informacyjny dla Szkoły Doktorskiej (wypełniony) | <b>⊘</b><br>Wypełnij | k<br>Pobierz |   |
| Dpis projektu badawczego (wypełniony)                      | <b>♂</b><br>Wypełnij | k<br>Pobierz |   |
| Osiągnięcia naukowe (wypełniony)                           | <b>⊘</b><br>Wypełnij | k<br>Pobierz |   |

#### Lista dokumentów do złożenia

#### Dokumenty potwierdzające osiągnięcia naukowe za ostatnie pięć lat.

W szczególności kopie: publikacji naukowych / komunikatów zjazdowych / dyplomów potwierdzających przyznanie nagród studenckiego towarzystwa naukowego / innych towarzystw naukowych / nagród rektora dla najlepszych studentów i absolwentów / nagród ministra.

Formularz informacyjny zawierający w szczególności dane kandydata i temat projektu badawczego, którego wzór stanowi Załącznik nr 2 do Uchwały nr 690/2024

Oryginał / odpis dyplomu ukończenia studiów drugiego stopnia / jednolitych studiów magisterskich / zaświadczenie wystawione przez dziekanat o ukończeniu studiów drugiego stopnia / jednolitych studiów magisterskich i uzyskaniu tytułu zawodowego magistra / magistra inżyniera / równorzędnego

Podanie o przyjęcie na studia, wygenerowane z systemu IRK

Projekt badawczy zaopiniowany przez opiekuna naukowego (objętość 5 stron formatu A4, rozmiar czcionki: 12, odstęp min. 1).

Wydrukowane i własnoręcznie podpisane podanie o wydanie Elektronicznej Legitymacji Doktoranta

Zaświadczenie o średniej ocen za okres studiów pierwszego i drugiego stopnia / jednolitych studiów magisterskich za okres studiów ukończonych w Polsce lub za granicą, uznanych za równorzędne ze studiami pierwszego i drugiego stopnia / jednolitymi studiami magisterskimi (do dwóch miejsc po przecinku)

zgodę na sprawowanie opieki naukowej nad przygotowaniem rozprawy doktorskiej, zawierającą podpis opiekuna naukowego, której wzór stanowi Załącznik nr 3 do Uchwały nr 690/2024

☆ → Oferta → Szkoła Doktorska → Nowe zgłoszenie rekrutacyjne

## Dodatkowe informacje

[RSD2024] Rekrutacja do Szkoły Doktorskiej 2025/2026 [DD-SD] Szkoła Doktorska – Tura 1

#### Sasady kwalifikacji dla tej tury

Dokument uprawniający do Dyplom magistra nr 30000355 wyd. 16.06.2009 przez Akademia Pedagogiki Specjalnej im. Marii Grzegorzewskiej w Warszawie podjęcia studiów

| Formular2 mormacyjny ula S                             |                                                                                                    |  |
|--------------------------------------------------------|----------------------------------------------------------------------------------------------------|--|
| Formularz informacyjny o                               | ila Szkoły Doktorskiej                                                                                           |  |
| ormularz informacyjny dla Szkoły                       | Doktorskiej                                                                                                    |  |
| - Pola oznaczone symbolem awia                         | zdki sa wymagane                                                                                                 |  |
|                                                        |                                                                                                    |  |
| Informacje o ukończonych<br>studiach magisterskich lub |                                                                                                    |  |
| równorzędnych *                                        |                                                                                                    |  |
|                                                        | Proszę podać datę uzyskania tytułu zawodowego, wynik ukończenia studiów oraz temat pracy magisterskiej           |  |
| Posiadam stopień doktora *                             | wybierz 🗸 🗸                                                                                                    |  |
| Informacje o kształceniu na                            |                                                                                                    |  |
| studiach doktoranckich *                               |                                                                                                    |  |
|                                                        | //                                                                                                    |  |
| Informacio o keztalconiu w                             |                                                                                                    |  |
| szkole doktorskiej *                                   |                                                                                                    |  |
|                                                        | li.                                                                                                    |  |
|                                                        | Nazwa szkoły, okres kształcenia, nazwisko promotora, temat rozprawy doktorskiej. W przypadku braku napisać: brak |  |
| Władam językiem polskim w                              | wybierz 🗸                                                                                                    |  |
| stopniu umozliwiającym<br>podjęcie kształcenia w tym   |                                                                                                    |  |
|                                                        |                                                                                                    |  |
| języku *                                               |                                                                                                    |  |

# Formularz informacyjny

☆ → Oferta → Szkoła Doktorska → Nowe zgłoszenie rekrutacyjne

### Dodatkowe informacje

[RSD2024] Rekrutacja do Szkoły Doktorskiej 2024/2025 [DD-SD] Szkoła Doktorska – Tura 1

🗲 Wróć

#### Zasady kwalifikacji dla tej tury

Dokument uprawniający do Dyplom magistra nr 30000355 wyd. 16.06.2009 przez Akademia Pedagogiki Specjalnej im. Marii Grzegorzewskiej w Warszawie nodiecia studiów

| poujęcia stadiow                                   |                                                                                                    |                                                                                                    |                                                                                                    |                                                                                                    |                                                                                                    |
|----------------------------------------------------|----------------------------------------------------------------------------------------------------|----------------------------------------------------------------------------------------------------|----------------------------------------------------------------------------------------------------|----------------------------------------------------------------------------------------------------|----------------------------------------------------------------------------------------------------|
| ⑦ Formularz informacyjny dla Si                    | zkoły Doktorskiej                                                                                                    | ⑦ Opis projektu badawczego                                                                                                    | Osiągnięcia nau                                                                                                    | Ikowe                                                                                                    |                                                                                                    |
| Opis projektu badawczego                           | )<br>odawczym                                                                                                    |                                                                                                    |                                                                                                    | I                                                                                                    |                                                                                                    |
| <ul> <li>Pola oznaczone symbolem gwiaz</li> </ul>  | ddawczym<br>dki są wymagane.                                                                                                    |                                                                                                    |                                                                                                    |                                                                                                    |                                                                                                    |
| Temat projektu badawczego *                        |                                                                                                    |                                                                                                    |                                                                                                    |                                                                                                    | 0 / 500                                                                                                    |
| Projekt w dyscyplinie *                            | wybierz                                                                                                    |                                                                                                    |                                                                                                    |                                                                                                    | ~                                                                                                    |
| Proponowany opiekun<br>naukowy *                   | lmię i nazwisko ora:                                                                                                    | z stopnie i tytuł proponowanego                                                                                                    | opiekuna naukowego                                                                                                    |                                                                                                    | 0 / 500                                                                                                    |
| Załacz zgodę proponowanego<br>opiekuna naukowego * | Przeglądaj Nie<br>Wzór zgody dostęp                                                                                                | <b>wybrano pliku.</b><br>ny jest                                                                                                    |                                                                                                    | ]                                                                                                    |                                                                                                    |
| Załacz dokumentację<br>zawierająca opis projektu * | Przeglądaj) Nie<br>Projekt badawczy p<br>przedsięwzięcia bac<br>projektu (jaki proble<br>i/lub hipotezy wraz<br>to problem nowy cz | wybrano pliku.<br>owinien być skonstruowany wed<br>ławczego, jak: 1) tytuł projektu; 2<br>em naukowy kandydat podejmuj<br>z uzasadnieniem); 5) istniejący st<br>y kontynuowany i w jakim zakres | ług zasad obowiązującyc<br>2) słowa kluczowe; 3) stre<br>e się rozwiązać, co jest je<br>tan wiedzy i znaczenie pr<br>sie weryfikuje utarte pog | h w dziedzinie nauk społecznych, obejmują<br>szczenie projektu w języku polskim i angiels<br>go istotą; dokładna charakterystyka efektu l<br>ojektu (co uzasadnia podjęcie tego problem<br>lądy i dotychczasowy stan wiedzy; uzasadnia | cy opis takich elementów<br>kim (max 1 strona A4); 4) cel<br>końcowego; pytania badawcze<br>u; czy w kraju i na świecie jest<br>enie nowatorskiego charakteru |

Margines górny i dolny min. 1,5 cm; marginesy boczne min. 2 cm.

🖈 Kontynuuj

badań; znaczenie wyników projektu dla dyscypliny naukowej; wpływ efektów projektu na rozwój społeczeństwa); 6) metoda badawcza (w przypadku projektów z empirycznym badaniem własnym: procedura badań, narzędzia badawcze; dobór uczestników badań, planowane metody analizy danych); 7) wykaz najważniejszej literatury dotyczącej problematyki projektu. Wymogi edytorskie: 1) Projekt badawczy winien zawierać max. 5 stron formatu A4. 2) Do limitu stron nie wlicza się bibliografii. 3) Krój czcionki Times New Roman lub równoważny. 4) Rozmiar czcionki: 12 punktów, odstęp min. 1. 5)

# Opis projektu badawczego

# Osiągnięcia naukowe

#### Dodatkowe informacje

[RSD2024] Rekrutacja do Szkoły Doktorskiej 2025/2026 [DD-SD] Szkoła Doktorska – Tura 1

#### Zasady kwalifikacji dla tej tury

Dokument uprawniający do Dyplom magistra nr 30000355 wyd. 16.06.2009 przez Akademia Pedagogiki Specjalnej im. Marii Grzegorzewskiej w Warszawie podjęcia studiów

⑦ Formularz informacyjny dla Szkoły Doktorskiej
⑦ Opis projektu badawczego

⑦ Osiągnięcia naukowe

#### Osiągnięcia naukowe

#### osiągnięcia naukowe za ostatnie 5 lat według następujących kryteriów:

a) artykuły opublikowane lub przyjęte do druku:

- publikacja w języku angielskim w czasopismach naukowych posiadających współczynnik wpływu Impact Factor (IF);
- o w czasopismach recenzowanych, umieszczonych na liście czasopism punktowanych Ministerstwa Nauki i Szkolnictwa Wyższego przy indeksie 70 punktów i wyżej;
- w czasopismach recenzowanych, umieszczonych na liście czasopism punktowanych Ministerstwa Nauki i Szkolnictwa Wyższego przy indeksie poniżej 70 punktów;
   rozdziały w monografii;

b) autorstwo monografii naukowej lub redakcje naukowe monografii;

c) kierowanie projektami badawczymi finansowanymi ze środków uczelni macierzystych lub zewnętrznych (in. takich jak: NCN, NCBiR, MNISW) lub bycie wykonawcą projektów badawczych finansowanych ze środków uczelni macierzystych lub zewnętrznych;

d) nagrody zdobyte na ogólnopolskich lub międzynarodowych konferencjach, studenckich towarzystw naukowych lub innych towarzystw naukowych, nagrody rektora dla najlepszych studentów i absolwentów, nagrody ministra, stypendia naukowe na szczeblu ponad uczelnianym;

e) aktywny udział (prezentacja ustna lub poster) w konferencjach naukowych potwierdzony certyfikatem lub innym dokumentem potwierdzającym udział;

f) inne osiągnięcia naukowe nieuwzględnione powyżej, np. kierowanie studenckim kołem naukowym, udział w kole naukowym, udział w komitecie organizacyjnym konferencji, udział w komitecie naukowym/redakcyjnym czasopisma;

\*Ocenie podlegają wyłącznie te osiągnięcia, które są prawidłowo udokumentowane i nie budzą wątpliwości oraz wpisane zostały we właściwe zakładki lub pola w formularzu rekrutacyjnym.

# Osiągnięcia naukowe

|                                                                                                    | Wymień artykuły opublikowane lub przyjęte do druku w czasopismach recenzowanych, umieszczonych na liście czasopism punktowanych Minister:<br>Nauki i Szkolnictwa Wyższego.                                                                                                    |
|----------------------------------------------------------------------------------------------------|----------------------------------------------------------------------------------------------------|
| Dokumentacja do artykułów                                                                                                    | Przeglądaj Nie wybrano pliku.                                                                                                    |
| Monografie *                                                                                                    |                                                                                                    |
|                                                                                                    | Wymień monografie lub monografie pod redakcją (wliczając rozdziały w monografiach za 200/300 pkt).                                                                                                    |
| Dokumentacja do monografii                                                                                                    | Przeglądaj Nie wybrano pliku.                                                                                                    |
| Projekty *                                                                                                    |                                                                                                    |
|                                                                                                    | Kierowanie projektami badawczymi finansowanymi ze środków uczelni macierzystych lub zewnętrznych (min. takich jak: NCN, NCBiR, MNISW) lub b<br>wykonawcą projektów badawczych finansowanych ze środków uczelni macierzystych lub zewnętrznych.                                                                                                    |
| Dokumentacja do projektów                                                                                                    | Przeglądaj Nie wybrano pliku.                                                                                                    |
| 0 /                                                                                                    | Wymień nagrody zdobyte na ogólnopolskich lub międzynarodowych konferencjach studenckich towarzystw naukowych lub innych towarzystw                                                                                                    |
|                                                                                                    | naukowych, nagrody rektora dla najlepszych studentów i absolwentów, nagrody ministra.                                                                                                    |
| Dokumentacja do nagród                                                                                                    | naukowych, nagrody rektora dla najlepszych studentów i absolwentów, nagrody ministra.           Przeglądaj         Nie wybrano pliku.                                                                                                    |
| Dokumentacja do nagród<br>Konferencje *                                                                                                    | naukowych, nagrody rektora dla najlepszych studentów i absolwentów, nagrody ministra.      Przeglądaj Nie wybrano pliku.                                                                                                    |
| Dokumentacja do nagród<br>Konferencje *<br>Dokumentacia do konferencii                                                                                               | Naukowych, nagrody rektora dla najlepszych studentów i absolwentów, nagrody ministra.         Przeglądaj         Nie wybrano pliku.         Aktywny udział w konferencjach naukowych potwierdzony certyfikatem lub innym dokumentem (referat, poster, prezentacja).                                                                                                    |
| Dokumentacja do nagród<br>Konferencje *<br>Dokumentacja do konferencji<br>Inne osiągnięcia naukowe<br>nieuwzględnione powyżej                                        | naukowych, nagrody rektora dla najlepszych studentów i absolwentów, nagrody ministra.         Przeglądaj       Nie wybrano pliku.         Aktywny udział w konferencjach naukowych potwierdzony certyfikatem lub innym dokumentem (referat, poster, prezentacja).         Przeglądaj       Nie wybrano pliku.                                                                                                 |
| Dokumentacja do nagród<br>Konferencje *<br>Dokumentacja do konferencji<br>Inne osiągnięcia naukowe<br>nieuwzględnione powyżej<br>Dokumentacja do innych<br>osiągnięć | naukowych, nagrody rektora dla najlepszych studentów i absolwentów, nagrody ministra.         Przeglądaj         Nie wybrano pliku.         Aktywny udział w konferencjach naukowych potwierdzony certyfikatem lub innym dokumentem (referat, poster, prezentacja).         Przeglądaj         Nie wybrano pliku.         Przeglądaj         Nie wybrano pliku.         Przeglądaj         Nie wybrano pliku. |

# Opłata rekrutacyjna

Kandydat jest obowiązany uiścić opłatę rekrutacyjną w wysokości **150 zł nie później niż w dniu zakończenia rejestracji**, na konto bankowe Akademii wskazane w IRK.

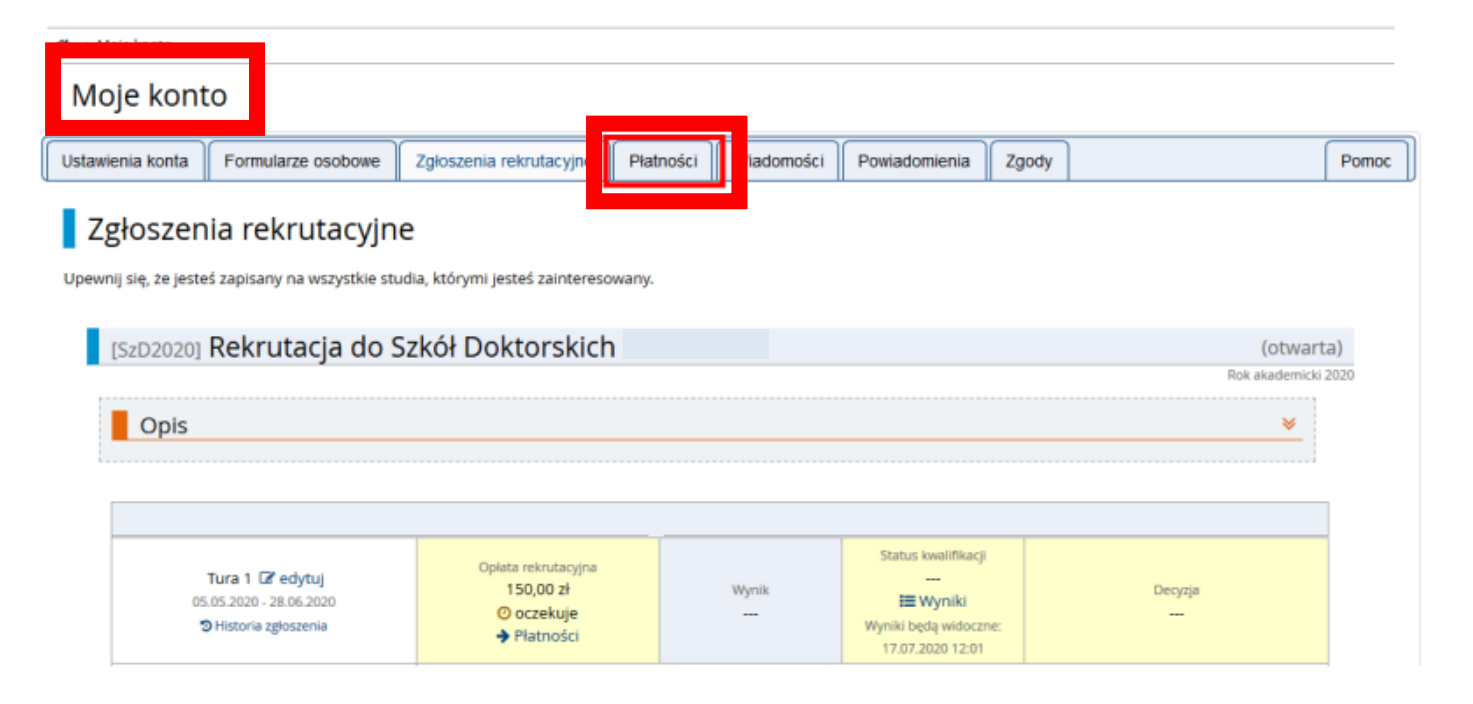